3. 新規ユーザー登録で登録済みエラーが発生した場合

| NOUS | Help                                                                 |                                                                               |                                               | ^    | S           |
|------|----------------------------------------------------------------------|-------------------------------------------------------------------------------|-----------------------------------------------|------|-------------|
|      | New User Registration                                                |                                                                               |                                               |      |             |
|      | This site will send you some rela<br>accept this address or "@nous-o | ated notifications via "no-reply@nous-dev<br>dev2.nins.jp" domain beforehand. | v2.nins.jp." Please setup your mail system to |      |             |
|      | Please input your profile                                            |                                                                               |                                               |      |             |
|      | kisigami@orion.ac.jp は、既に登録されているメールアドレスの為登録できません。                    |                                                                               |                                               |      |             |
|      | 氏名 (Name in Japanese)                                                | 岸上 悟                                                                          | (Full name if non Japanese)                   |      |             |
|      | 姓 (Family Name in English)                                           | Kisihigami                                                                    |                                               |      |             |
|      | 名 (First Name in English)                                            | Satoru                                                                        | ※これまでに自然科学                                    | 研究機  | 構の共同利用研究に   |
|      | メールアドレス (Email address)                                              | kisigami@orion.ac.jp                                                          | 参加したことがある方                                    | 计石田  | 空老情報が時に登録   |
|      | メールアドレス2 (Email address2)                                            | kisigami@orion.ac.jp                                                          | シルしたことがののカ                                    |      |             |
|      | 所雇機関 (Institute)                                                     | 岡崎統合事務センター                                                                    | されている可能性かめ                                    | り、Ne | W Userの中請をし |
|      | 部局 (Department)                                                      | 国際研究協力課                                                                       | ようとするとエラーが                                    | 発生す  | る場合があります。   |
|      | 職 (Job Title)                                                        | 共同利用係長                                                                        |                                               |      |             |
|      | 電話番号 (Phone no.)                                                     | 0564557133                                                                    |                                               |      |             |
|      | FAX番号 (FAX no.)                                                      |                                                                               |                                               |      |             |
|      | 生年 (year of birth)                                                   | 1981                                                                          |                                               |      |             |
|      | 科研费研究者番号 (MEXT/JSPS<br>KAKENHI Researcher Number)                    |                                                                               |                                               |      |             |
|      | ORCID iD                                                             | Register or Connect your ORCID ID                                             |                                               |      |             |
|      | 照会先機関 (Contact Institution)                                          | 分子科学研究所 (Institute for Molecular Science)                                     | ~                                             |      |             |
|      |                                                                      | 提出される申請書を取り扱っている研究機関名を入力し                                                     | してください。                                       |      |             |
|      |                                                                      | Back Clear Go                                                                 |                                               |      |             |
|      |                                                                      |                                                                               |                                               |      |             |

## New Userがエラーとなる場合、ログイン画面の Reset Password よりパスワード設定の ための操作を行ってください。

| ightarrow $O$ $O$ $A$ https://nous.nins.jp/user/signin |                                                                                                    |                               |              |             |
|--------------------------------------------------------|----------------------------------------------------------------------------------------------------|-------------------------------|--------------|-------------|
| JS Help New User Reset Password Contact Us             |                                                                                                    |                               |              |             |
| Login with your cr                                     | edentials                                                                                                    |                               |              |             |
| Login ID:                                              |                                                                                                    |                               |              |             |
| Password:                                              |                                                                                                    |                               |              |             |
|                                                        |                                                                                                    | Login                         |              |             |
| Shibboleth authen                                      | tication                                                                                                    |                               |              |             |
| For your single<br>allow the 'eduPerso<br>Yo           | sign-on to NOUS, your institutional identification provider (Idl<br>nTargetedId' attribute to be referred by the NOUS service pro<br>u should also agree to do so in the confirmation dialog. | P) must<br>ovider (SP).       |              |             |
|                                                        | Login via Shibboleth                                                                                                    |                               |              |             |
|                                                        |                                                                                                    |                               |              |             |
| NOUS H                                                 | elp                                                                                                    |                               |              |             |
|                                                        | 1                                                                                                    |                               |              |             |
|                                                        | Reset Password                                                                                                    |                               |              |             |
|                                                        | An e-mail will be sent to inform your dedic                                                                                                    | ated page for password reset. |              |             |
|                                                        | Enter your Login ID.                                                                                                    | kisigami@orion.ac.jp          |              |             |
|                                                        | Enter your Login ID again for a                                                                                                    | kisigami@orion.ac.jp          |              |             |
|                                                        | confirmation.                                                                                                    |                               |              |             |
|                                                        |                                                                                                    | Cancel Enter                  |              |             |
|                                                        |                                                                                                    |                               |              |             |
|                                                        | ×п/                                                                                                    | ブインIDにメール                     | <br>、アドレスを入力 | <br>Fnterを畑 |
|                                                        |                                                                                                    |                               |              |             |
|                                                        |                                                                                                    | いにとい。                         |              |             |

← NO

## ②パスワード設定用のURLが記載されたメールがシステムから送信されますので、 リンク先へアクセスしてください。

| ⊟ాంంగ⊭≕                                                                                                    | 团 – □ X                                                                                            |                                         |                                     |  |  |
|----------------------------------------------------------------------------------------------------|----------------------------------------------------------------------------------------------------|-----------------------------------------|-------------------------------------|--|--|
| ファイル メッセージ ヘルプ ESET Acrobat Q実                                                                                                    | 行したい作業を入力してください                                                                                    |                                         |                                     |  |  |
| 院無視<br>える迷惑メール・<br>)))<br>))<br>))<br>))<br>))<br>))<br>))<br>)<br>)<br>)                                                                                                    | 今上司に転送 ○ 上司に転送 ○ チーム宛て電子メ··· √ 完了 ○ 返信して削除 ※ 新規作成 5 く 48 作                                         |                                         |                                     |  |  |
| 削除 返信                                                                                                    | クイック操作                                                                                             | 「国 移動 タク 5                              | 国 編集 「音声読み上げ」スーム 🗠 🔺                |  |  |
| 2020/04/08 (水) 11:42<br>no-reply@nous-dev2.nins.jp<br>[NOUS] - User Admin/58<br>宛先 kisigami@orion.ac.jp                                                                                                    |                                                                                                    |                                         |                                     |  |  |
|                                                                                                    |                                                                                                    |                                         | ~                                   |  |  |
| いつも自然科学共同利用・共同研究統括システム(NOUS)をご利用<br>いただきありがとうございます。<br>以下のアカウントより、パスワード(再)設定の依頼を受け付けました。<br><br>Login ID: <u>kisigam@orionac.jp</u><br><br>この依頼が正しければ、以下の URLよりパスワードを(再)設定<br>してください。もし依頼に覚えがない場合は、そのまま無視して<br>いただいて結構です。(メールを速やかに削除してください)                                                                                                    |                                                                                                    |                                         |                                     |  |  |
| for Login ID : <u>https://nous-dev2.nins.jp/user/resetpassv</u>                                                                                                    | word/zJtKzWePDWxId9djnIdv966                                                                       |                                         |                                     |  |  |
| 本件に関して何かご質問、問題等がございましたら、<br>https://nous-dev2.nins.jp/user/contactus までご連絡な<br>Dear Nous user:<br>A request has been received to (re)set the password for<br>above URL.<br>If not, you have nothing to do and just ignore this e-mail<br>(Rapidly deleting this e-mail would be recommended.)<br>Any questions and comments may be sent via " <u>https://i</u><br>NOUS : <u>https://nous-dev2.nins.jp/</u> | ださい。<br>r above-mentioned user account. If thi<br>l.<br><u>nous-dev2.nins.ip/uær/contactus</u> " . | s request was properly made by you, ple | ease reset the password through the |  |  |

③新しいパスワードをルールに従って入力し、Changeを押してください。
 " Password successfully changed."が表示されたらBackを押してログイン画面へ
 移動してください。

| OUS |                                                   |                                                                                                    |        |
|-----|---------------------------------------------------|----------------------------------------------------------------------------------------------------|--------|
|     | Change Password                                   | d                                                                                                    |        |
|     | New password for kisiga                           | ami@orion.ac.jp.                                                                                                    |        |
|     | New pa                                            | bassword                                                                                                    |        |
|     | New passwor                                       | ord again                                                                                                    |        |
|     | Passwords should have more th<br>字、英大文字、数字、記号を1文字 | Back Change<br>han 9 characters and contain at least one upper and lower cases, one numeric, and one symbolic letters. (パスワードは、英小文<br>字以上含んだ10文字以上の文字列にしてください。)                                      |        |
|     | NOUS                                              |                                                                                                    |        |
|     |                                                   | Change Password                                                                                                    |        |
|     |                                                   | New password for kisigami@orion.ac.jp.                                                                                                    |        |
|     |                                                   | Password successfully changed.                                                                                                    |        |
|     |                                                   | New password                                                                                                    |        |
|     |                                                   | New password again                                                                                                    |        |
|     |                                                   | Back Change<br>Passwords should have more than 9 characters and contain at least one upper and lower cases, one numeric, and one symbolic letters. (パスワー<br>字、英大文字、数字、記号を1文字以上含んだ10文字以上の文字列にしてください。) | ドは、英小文 |

## ④ログイン画面でログインIDと新しく設定したパスワードを入力してLoginを押してください。 (この先は「2. ログイン(2段階認証)」をご参照ください。)

| $\leftrightarrow$ $\rightarrow$ $\circlearrowright$ $\pitchfork$ https://nous.nins.jp/user/signin                                                                                                    | □ ☆ | ל≡ | h | Ŀ |  |
|----------------------------------------------------------------------------------------------------|-----|----|---|---|--|
| NOUS Help New User Reset Password Contact Us                                                                                                    |     |    |   |   |  |
| Login with your credentials                                                                                                    | 1   |    |   |   |  |
| Login ID:                                                                                                    |     |    |   |   |  |
| Password:                                                                                                    |     |    |   |   |  |
| Login                                                                                                    |     |    |   |   |  |
| Shibboleth authentication                                                                                                    |     |    |   |   |  |
| For your single sign-on to NOUS, your institutional identification provider (IdP) must<br>allow the 'eduPersonTargetedId' attribute to be referred by the NOUS service provider (SP).<br>You should also agree to do so in the confirmation dialog. |     |    |   |   |  |
| Login via Shibboleth                                                                                                    |     |    |   |   |  |
|                                                                                                    |     |    |   |   |  |